П

Schritt 1: Wenn alle Ihre Module im Anrechnungsportal genehmigt wurden, machen Sie im Workflow den Schritt: "Module mit Anrechnung aus Anrechnungsplattform/OpenCampus importieren"

|                                                                                                    | Notwendige Schritte                                                                                                    | Erledigt                                                 | Erledigt am                               | Erledigt von                                        | Direktzugriff über folgenden Link               |  |  |  |  |                                         |
|----------------------------------------------------------------------------------------------------|----------------------------------------------------------------------------------------------------|----------------------------------------------------------|-------------------------------------------|-----------------------------------------------------|-------------------------------------------------|--|--|--|--|-----------------------------------------|
|                                                                                                    | Achtung: Lesen Sie bitte folger<br>haben.<br>Auf unserer Website erhalten Sie je nach Studi<br>Learning Agreements haben. | nde Informationen s                                      | sorgfältig durch<br>für die nächsten Schr | n, damit Sie die no<br>itte. Lesen Sie zunächst die | twendigen Informationen für Ihr Lea             |  |  |  |  |                                         |
|                                                                                                    | 1. Studierende im Doppelprogra                                                                                            | udierende im Doppelprogramm                              |                                           |                                                     |                                                 |  |  |  |  |                                         |
|                                                                                                    | Lesen Sie auf jeden Fall: Anerkennung für Erasmus+                                                                        |                                                          |                                           |                                                     |                                                 |  |  |  |  |                                         |
|                                                                                                    | 2. Studierende mit Pflichtauslar                                                                                          |                                                          |                                           |                                                     |                                                 |  |  |  |  |                                         |
|                                                                                                    | Lesen Sie auf jeden Fall: Anerkennung für Erasmus+ - vor der Mobilität                                                    |                                                          |                                           |                                                     |                                                 |  |  |  |  |                                         |
|                                                                                                    | 3. Studierende ohne Pflichtauslandssemester                                                                               |                                                          |                                           |                                                     |                                                 |  |  |  |  |                                         |
|                                                                                                    | a. Freiwilliges Auslandssemester mit Anerkennung oder teilweise Anerkennung der Lessen and State aus                      |                                                          |                                           |                                                     |                                                 |  |  |  |  |                                         |
|                                                                                                    | Lesen Sie aut jeden Fall: Anerkennung für Erasmus+ - vor de                                                               | r Mobilitat                                              |                                           |                                                     |                                                 |  |  |  |  |                                         |
|                                                                                                    | b. Freiwilliges Auslandssemester ohi                                                                                      | ne Anerkennung der Leis                                  | stungen                                   |                                                     |                                                 |  |  |  |  |                                         |
|                                                                                                    | Lesen Sie dur jeden nam. En omne Anemennung für Erasmus                                                                   |                                                          |                                           |                                                     |                                                 |  |  |  |  |                                         |
|                                                                                                    | Hauptunterrichtssprache angegeben                                                                                         |                                                          | 15.04.2024                                |                                                     | Hauptunterrichtssprache angeben                 |  |  |  |  |                                         |
|                                                                                                    | ACHTUNG: Machen Sie den Schritt <u>"Mo</u>                                                                                | odule mit Anrechnung aus Ope                             | nCampus importieren"                      | erst, wenn Ihre Module Inte                         | tal der KU genehmigt wurden.                    |  |  |  |  |                                         |
|                                                                                                    | Module mit Anrechnung importiert                                                                                          |                                                          |                                           |                                                     | Module mit Anrechnung aus OpenCampus importiere |  |  |  |  |                                         |
|                                                                                                    | ACHTUNG: Den Schritt "Module ohne A                                                                                       | Anrechnung erfassen" aktuell b                           | itte nur ausführen wen                    | n Sie:                                              |                                                 |  |  |  |  |                                         |
|                                                                                                    | Double-Degree Studierende sind i                                                                                          | FS-Studiengänge nach Rennes oder Werbung Interkulturell) |                                           |                                                     |                                                 |  |  |  |  |                                         |
|                                                                                                    | oder                                                                                                    |                                                          |                                           |                                                     |                                                 |  |  |  |  |                                         |
| ein freiwilliges Auslandssemester planen und KEINE Anrechnung von Modulen der Gasthochschule anstreben |                                                                                                    |                                                          |                                           |                                                     |                                                 |  |  |  |  |                                         |
|                                                                                                    |                                                                                                    |                                                          |                                           |                                                     |                                                 |  |  |  |  | Alle anderen Studierenden bitten wir no |
|                                                                                                    | Module ohne Anrechnung erfasst                                                                                            |                                                          |                                           |                                                     | Module ohne Anrechnung erfassen                 |  |  |  |  |                                         |

Digitales Leraning Agreement formell eingreicht

Learning Agreement unterschrieben

Sie haben vorerst alle erforderlichen Schritte erledigt. Wir bitten Sie, die Infoveranstaltungen am 6. Mai 2024 (auf Deutsch) und am 7. Mai 2024 (auf Englisch) abzuwarten und bis dahin keine Nachfragen zu den weiteren Schritten wie insbesondere den Top-Ups zu stellen. Sie können ab dem 8. Mai 2024 mit Ihrem Workflow fortfahren.

## Schritt 2: Klicken Sie auf "Genehmigte Kurspakete aus Online-Anrechnungsportal importieren"

| Iniversität Eichstätt-Ingolstadt                                                       |                                                                                                    |                                                                                           |                                                               |
|----------------------------------------------------------------------------------------|----------------------------------------------------------------------------------------------------|-------------------------------------------------------------------------------------------|---------------------------------------------------------------|
|                                                                                        | Thomas Grubauer)                                                                                          | OpenCampusUtils Q                                                                         | Finden Schnellanlage                                          |
| Bearbeiten Learning Agreement                                                          |                                                                                                    |                                                                                           |                                                               |
| Digital Learning Agreement: Ein Hilfedokument für das Digitale Learning Agreement steh | t Ihnen in Ihrem Workflow zur Verfügung.                                                                  |                                                                                           |                                                               |
| Nachname<br>Heimatinstitution<br>Gastinstitution<br>Studienjahr                        | Katholische Universität Eichstätt-Ingolstadt<br>Inland Norway University of Applied Sciences<br>2024/2025 | Vornan<br>Land der Heimatinstitutio<br>Land der Gastinstitutio<br>Bezeichnung des Semeste | ne<br>Deutschland<br>Dn Norwegen<br>rs Wintersemester 2024/25 |
| Alle Lehrveranstaltungen                                                               |                                                                                                    |                                                                                           | 0,00 ECTS                                                     |
| Tabelle A (Kurse an der aufnehmenden Insti                                             | tution) 🕐                                                                                                 | Tabelle B (Kurse an der sendenden Institution) (?)                                        |                                                               |
| Zurück Genehmigte Kurspakete aus Online-Anr                                            | echnungsportal importieren                                                                                |                                                                                           |                                                               |
| Zurück Genehmigte Kurspakete aus Online-Ann                                            | echnungsportal importieren                                                                                |                                                                                           |                                                               |

Sie können alle Module auf einmal importieren (empfohlen) ODER Sie können die Module einzeln importieren.

Ansicht: Übersicht der im Online-Anrechnungsportal genehmigten Modulanrechnungen, welche hier "Kurspakete" genannt werden.

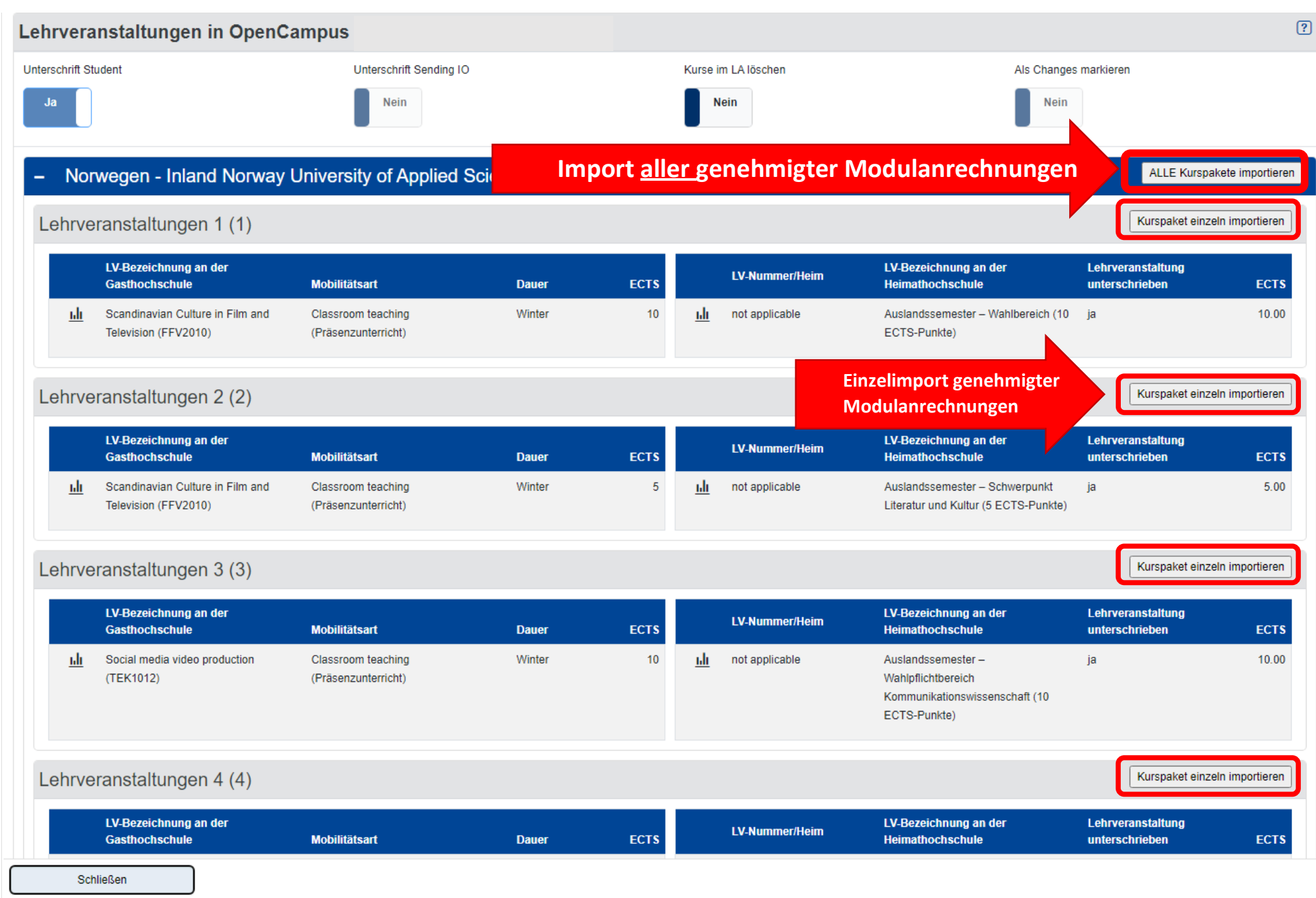

Wenn alle Module erfolgreich importiert wurden, klicken Sie auf "Schließen", um zurück zur Learning Agreement Übersicht zu kommen.

MOBILITY-ONLINE

Katholische Universität Eichstätt-Ingolstadt (Prod)

## Aktion erfolgreich durchgeführt!

Kurspakete wurden erfolgreich aus dem Online-Anrechnungsportal importiert!

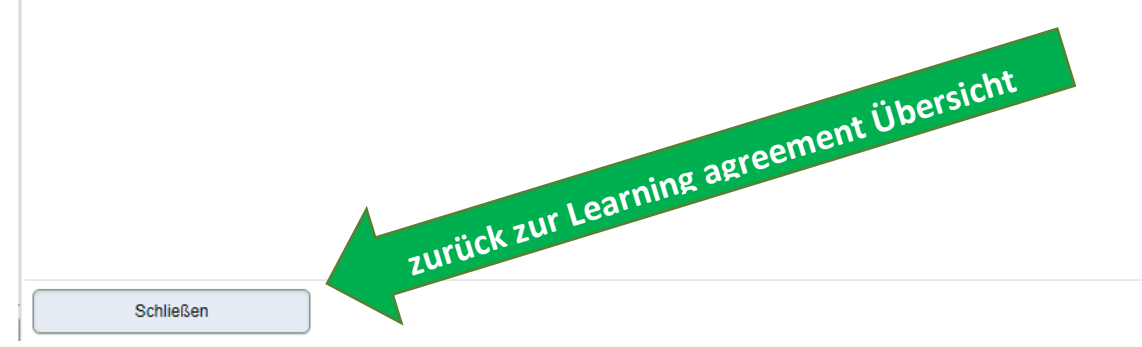

## ▲ Folgender Fehler ist aufgetreten

OpenCampusUtils.createCampusOnlineCourseContainerForLearningAgreement.error: Keine Kurse in OpenCampus gefunden, daher Abbruch!

Diese Seite ist im Moment nicht verfügbar. Bitte versuchen Sie es später noch einmal. Bei mehrmaliger gleicher Meldung informieren Sie bitte den für Sie zuständigen Support-Mitarbeiter oder senden Sie ein E-Mail mit einer genauen Beschreibung (Ihr Vorgehen, Fehler, wenn möglich einen Screenshot) an mobility-online@ku.de

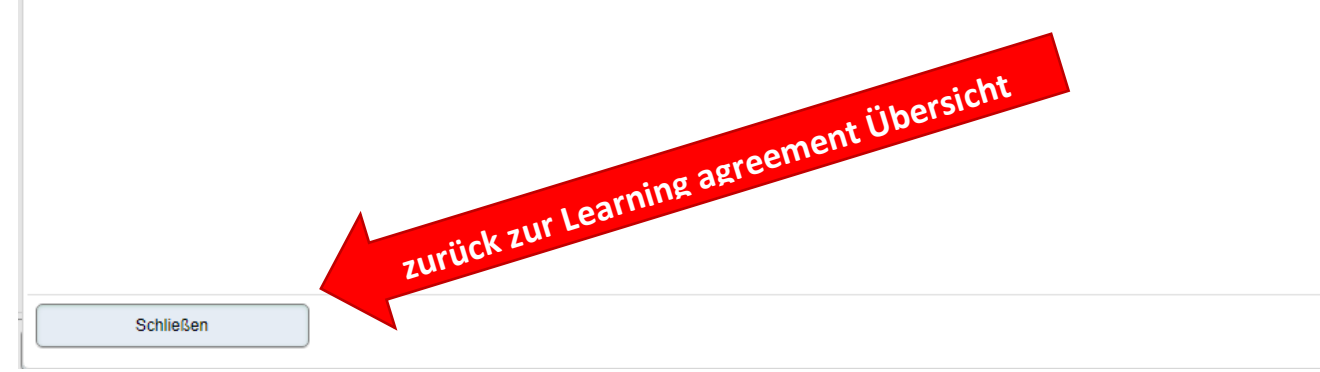

Wenn alle Module erfolgreich importiert wurden, klicken Sie auf "Zurück". Dann sind Sie wieder im Workflow.

| Bearbeite                                                                                                    | n Learning Agreement                                |                                                                 |                                                          |                                                       |              |                |                                                                 |                                                      |                                               |                                            |
|----------------------------------------------------------------------------------------------------|-----------------------------------------------------|-----------------------------------------------------------------|----------------------------------------------------------|-------------------------------------------------------|--------------|----------------|-----------------------------------------------------------------|------------------------------------------------------|-----------------------------------------------|--------------------------------------------|
| Digital Learning Agreement: Ein Hilfedokument für das Digitale Learning Agreement steht Ihnen in Ihrem Workflow zur Verfügung. |                                                     |                                                                 |                                                          |                                                       |              |                |                                                                 |                                                      |                                               |                                            |
|                                                                                                    |                                                     | Nachname<br>Heimatinstitution<br>Gastinstitution<br>Studienjahr | Katholische Unive<br>Inland Norway Ur<br>2024/2025       | ersität Eichstätt-Ingolst<br>iversity of Applied Scie | adt<br>ences |                | Land der Heima<br>Land der Gas<br>Bezeichnung des               | Vorname<br>tinstitution<br>tinstitution<br>Semesters | Deutschland<br>Norwegen<br>Wintersemester 202 | 24/25                                      |
| - Informationen zum Datenaustausch via EWP ()                                                                                  |                                                     |                                                                 |                                                          |                                                       |              |                |                                                                 |                                                      |                                               |                                            |
| Learning Agreement durch den                                                                                                   |                                                     |                                                                 | Aktion                                                   |                                                       | Nachricht    |                |                                                                 | Durchgeführt vo                                      | on Durchgeführt am                            |                                            |
| Learning Agreement durch den Coordinator unterschrieben                                                                        |                                                     | Learning Agreeme<br>unterschrieben                              | Learning Agreement durch den Studenten<br>unterschrieben |                                                       |              |                |                                                                 | 26.04.2024 12:06:56                                  |                                               |                                            |
| Lea                                                                                                    | rning Agreement durch den<br>Partner unterschrieben |                                                                 |                                                          |                                                       |              |                |                                                                 |                                                      |                                               |                                            |
| Alle Lehrvera                                                                                                    | anstaltungen                                        |                                                                 |                                                          |                                                       |              | 30,00 EC       | rS-Credits insgesamt bei 4 LVs an der G                         | Bastinstitution /                                    | 30,00 ECTS-Credits ir                         | sgesamt bei 4 LVs an der Heimatinstitution |
| -                                                                                                    | Tabelle A (Kur                                      | se an der aufnehmenden i                                        | Institution) ?                                           |                                                       |              | Tabelle        | B (Kurse an der sendenden Institution)                          | ?                                                    |                                               | Bemerkungen (?)                            |
| – Kursp                                                                                                    | paket 1                                             |                                                                 |                                                          |                                                       |              |                |                                                                 |                                                      |                                               | Erfasst am: 26.04.2024 10:24:54            |
|                                                                                                    | LV-Nummer/Gast                                      | LV-Bezeichnung an<br>Gasthochschule                             | der                                                      | ECTS                                                  |              | LV-Nummer/Heim | LV-Bezeichnung an der<br>Heimathochschule                       | ECTS                                                 |                                               |                                            |
| Ē                                                                                                    | <u>FFV2010</u>                                      | Scandinavian Culture<br>Television                              | in Film and                                              | 10,00 1 0                                             |              | not applicable | Auslandssemester – Wahlbereich<br>(10 ECTS-Punkte)              | 10,00                                                |                                               |                                            |
| S                                                                                                    | Summe:                                              |                                                                 |                                                          | 10,00                                                 | Summe:       |                |                                                                 | 10,00                                                | N                                             | euanlage durchführen                       |
| - Kursp                                                                                                    | paket 2                                             |                                                                 |                                                          |                                                       |              |                |                                                                 |                                                      |                                               | Erfasst am: 26.04.2024 10:25:54            |
|                                                                                                    | LV-Nummer/Gast                                      | LV-Bezeichnung an Gasthochschule                                | der                                                      | ECTS                                                  |              | LV-Nummer/Heim | LV-Bezeichnung an der<br>Heimathochschule                       | ECTS                                                 |                                               |                                            |
| Ē                                                                                                    | <u>FFV2010</u>                                      | Scandinavian Culture<br>Television                              | e in Film                                                | 5,00 1 0                                              | Ē            | not applicable | Auslandssemester – Schwerpunkt<br>Literatur und Kultur (5 ECTS- | 5,00                                                 | 10                                            |                                            |
| S                                                                                                    | Summe:                                              |                                                                 | ATION                                                    | 5,00                                                  |              |                | Punkte)                                                         |                                                      |                                               | 11                                         |
|                                                                                                    |                                                     | NOI                                                             |                                                          |                                                       | Summe:       |                |                                                                 | 5,00                                                 | bkeit N                                       | euanlage durchführen                       |
| - Kursp                                                                                                    | paket 3                                             | .ck Zum                                                         |                                                          |                                                       |              |                |                                                                 | möe                                                  | licit                                         | Erfasst am: 26.04.2024 10:26:54            |
|                                                                                                    | LV-Num                                              | zeichnung an<br>asthochschule                                   | der                                                      | ECTS                                                  |              | LV-Nummer/Heim | LV-Bezeichnung an der<br>Heimathochschule                       | ects                                                 |                                               |                                            |
|                                                                                                    |                                                     | Social media video pr                                           | roduction                                                | 10.00                                                 | <b>A</b>     | not annlicable | Auslandssemester KOTT                                           | 10.00                                                |                                               | <b>*</b>                                   |
|                                                                                                    | Zurück                                              | hehmigte Kurspakete aus                                         | s Online-Anrechnun                                       | gsportal importieren                                  |              |                |                                                                 |                                                      |                                               |                                            |

**Optional**: Wenn Sie auch Kurse belegen, die nicht anerkannt werden können oder sollen, dann machen Sie in Mobility Online noch den Schritt "Module ohne Anrechnung erfassen"

- Wenn Sie alle Kurse importiert bzw. angegeben haben, dann machen Sie den Schritt "Learning Agreement formell einreichen".
- Ihr Learning Agreement wird anschließend vom International Office für die Partneruniversität freigegeben.
- Machen Sie alle weiteren Schritte in Ihrem Workflow bis einschließlich "Zulassung der Partneruniversität hochladen".
- Beachten Sie dabei die Hinweise in Ihrem Workflow sowie die Deadlines vom International Office.
- Wenn Sie bei den weiteren Schritten im Workflow Probleme oder Rückfragen haben, wenden Sie sich bitte an outgoing@ku.de